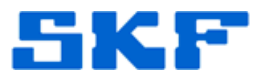

## Knowledge Base Article

**Product Group:** MARLIN I-Pro **Product:** CMDM6600 – Microlog Inspector **Version:** 1.2.2.5

## Abstract

This article provides instructions on how to reset an operator's password in SKF Microlog Inspector.

## Overview

A Microlog Inspector operator password can be reset from within SKF @ptitude Analyst, as long as the device can still be synchronized (i.e. using another operator's login information).

Follow the instructions below to reset an operator password.

1. Launch @ptitude Analyst and go to **Customize > Database**. [Figure 1]

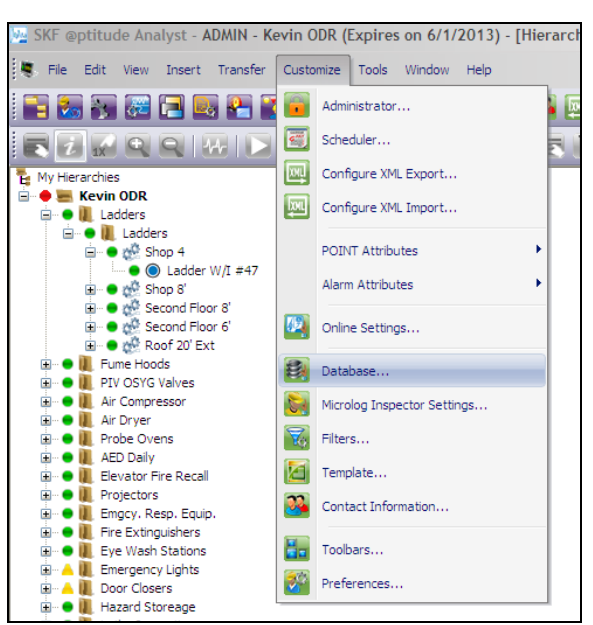

Figure 1. Customize > Database menu

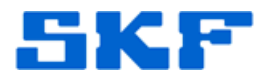

2. Select the **Operator Settings** tab. [Figure 2]

| Group Types                                                                                                    | Filter Keys | Coded No                                               | tes        | Compliance |
|----------------------------------------------------------------------------------------------------|-------------|--------------------------------------------------------|------------|------------|
| Operators                                                                                                    | Operator    | Settings                                               |            | Messages   |
| perators:                                                                                                    |             |                                                        |            |            |
| Name /                                                                                                    |             | Access                                                 | level      | [          |
| David                                                                                                    |             | Limited                                                |            |            |
| Kacey                                                                                                    |             | Admin                                                  |            |            |
| Kevin                                                                                                    |             | Admin                                                  |            |            |
| Mike                                                                                                    |             | Limited                                                |            |            |
| New Operator                                                                                                    |             | Limited                                                |            |            |
| New Operator.1                                                                                                    |             | Limited                                                |            |            |
| Scott                                                                                                    |             | Limited                                                |            |            |
|                                                                                                    |             |                                                        | Colortal   |            |
|                                                                                                    |             |                                                        | Select all |            |
|                                                                                                    |             |                                                        |            |            |
|                                                                                                    |             |                                                        |            |            |
| upported DAD types:                                                                                                    |             | ALL                                                    |            |            |
| upported DAD types:                                                                                                    |             | ALL                                                    |            | ŀ          |
| upported DAD types:<br>ettings:                                                                                                    |             | ALL                                                    |            | į          |
| upported DAD types:<br>ettings:<br>Name                                                                                                    |             | ALL Value                                              |            | •          |
| upported DAD types:<br>ettings:<br>Name A<br>Access level                                                                                                    |             | ALL Value                                              |            |            |
| upported DAD types:<br>ettings:<br>Name A<br>Access level<br>Automatic transfer                                                                                                    |             | ALL Value                                              |            |            |
| upported DAD types:<br>ettings:<br>Name A<br>Access level<br>Automatic transfer<br>Can change automatic trans                                                                                                    | fer         | ALL<br>Value<br>Limited<br>Off<br>On                   |            |            |
| ettings:<br>Name /<br>Access level<br>Automatic transfer<br>Can change password                                                                                                    | fer         | ALL<br>Value<br>Limited<br>Off<br>On<br>On             |            |            |
| upported DAD types:<br>ettings:<br>Name<br>Access level<br>Automatic transfer<br>Can change automatic trans<br>Can change automatic trans<br>Can change nosword<br>Create work notification                                                                                                    | fer         | ALL<br>Value<br>Limited<br>Off<br>On<br>On<br>On       |            | •          |
| upported DAD types:<br>ettings:<br>Name A<br>Access level<br>Automatic transfer<br>Can change automatic trans<br>Can change password<br>Create work notification<br>Data collection time                                                                                                    | fer         | ALL<br>Value<br>Limited<br>Off<br>On<br>On<br>On<br>45 |            |            |
| upported DAD types:<br>ettings:<br>Name /<br>Access level<br>Automatic transfer<br>Can change automatic trans<br>Can change automatic trans<br>Can change password<br>Create work notification<br>Data collection time<br>Default operator password                                                                                           | fer         | ALL<br>Value<br>Uimited<br>Off<br>On<br>On<br>45       |            |            |
| upported DAD types:<br>ettings:<br>Name /<br>Access level<br>Access level<br>Actomatic transfer<br>Can change automatic trans<br>Can change automatic trans<br>Can change automatic trans<br>Can change automatic trans<br>Create work notification<br>Data collection time<br>Default operator password<br>Reset password to default         | fer         | ALL<br>Value<br>Limited<br>Off<br>On<br>On<br>On<br>45 |            | •          |
| upported DAD types:<br>ettings:<br>Name A<br>Access level<br>Automatic transfer<br>Can change automatic trans<br>Can change automatic trans<br>Can change password<br>Create work notification<br>Data collection time<br>Default operator password<br>Reset password to default                                                              | fer         | ALL<br>Value<br>Limited<br>Off<br>On<br>On<br>On<br>45 |            |            |
| upported DAD types:<br>ettings:<br>Name /<br>Access level<br>Automatic transfer<br>Can change automatic trans<br>Can change automatic trans<br>Can change password<br>Create work notification<br>Data collection time<br>Default operator password<br>Reset password to default<br>Value:                                                    | fer<br>On   | ALL<br>Value<br>Limited<br>Off<br>On<br>On<br>45       |            |            |
| upported DAD types:<br>ettings:<br>Name<br>Access level<br>Access level<br>Actomatic transfer<br>Can change automatic trans<br>Can change automatic trans<br>Can change automatic trans<br>Can change automatic trans<br>Create work notification<br>Data collection time<br>Default operator password<br>Reset password to default<br>Value: | fer<br>On   | ALL<br>Umited<br>Off<br>On<br>On<br>On<br>45           |            |            |
| upported DAD types:<br>ettings:<br>Name /<br>Access level<br>Automatic transfer<br>Can change automatic trans<br>Can change password<br>Create work notification<br>Data collection time<br>Default operator password<br>Reset password to default<br>Value:                                                                                  | fer<br>On   | ALL<br>Value<br>Off<br>On<br>On<br>45                  | Saue       |            |
| upported DAD types:<br>ettings:<br>Name /<br>Access level<br>Automatic transfer<br>Can change automatic trans<br>Can change automatic trans<br>Can change password<br>Create work notification<br>Data collection time<br>Default operator password<br>Reset password to default<br>Value:                                                    | fer<br>On   | ALL<br>Umited<br>Off<br>On<br>On<br>On<br>45           | Save       |            |

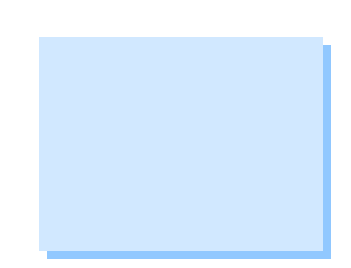

Figure 2. Operator Settings tab

3. Next, select the operator from within the **Operators** list, and choose **Microlog Inspector** for the **Supported DAD types**. [Figure 3]

| Group Types         | Filter Keys | Coded Notes        | Compliance          |        |
|---------------------|-------------|--------------------|---------------------|--------|
| Operators           | Operato     | Operator Settings  |                     |        |
| perators:           |             |                    |                     |        |
| Name 🖌              |             | Access level       |                     | 1      |
| David               |             | Limited            |                     |        |
| Kacey               |             | Admin              |                     |        |
| Kevin               |             | Admin              |                     |        |
| Mike                |             | Limited            |                     |        |
| New Operator        |             | Limited            |                     |        |
| New Operator.1      |             | Limited            |                     |        |
| Scott               |             | Limited            |                     |        |
|                     |             | Se                 | elect all Clear all |        |
| upported DAD types: |             | Microlog Inspector | *                   | $\sum$ |

Figure 3. Select operator and DAD type

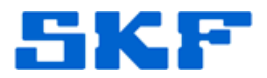

4. Under the **Settings** section below, select *Reset password to default*, and change the value to **On**. [Figure 4]

| Group Types                                                                                                    | Filter Keys                                                                  | Coded Note                                                                 | s          | Compliance |  |
|----------------------------------------------------------------------------------------------------|------------------------------------------------------------------------------|----------------------------------------------------------------------------|------------|------------|--|
| Operators                                                                                                    | Operato                                                                      | or Settings                                                                |            | Messages   |  |
| perators:                                                                                                    |                                                                              |                                                                            |            |            |  |
| Name /                                                                                                    |                                                                              | Access l                                                                   | evel       |            |  |
| avid                                                                                                    |                                                                              | Limited                                                                    | Limited    |            |  |
| Kacey                                                                                                    |                                                                              | Admin                                                                      |            |            |  |
| Kevin                                                                                                    |                                                                              | Admin                                                                      |            |            |  |
| Mike                                                                                                    |                                                                              | Limited                                                                    |            |            |  |
| New Operator                                                                                                    |                                                                              | Limited                                                                    |            |            |  |
| New Operator.1                                                                                                    |                                                                              | Limited                                                                    |            |            |  |
| Scott                                                                                                    |                                                                              | Limited                                                                    |            |            |  |
|                                                                                                    |                                                                              | ſ                                                                          | Select all | Clear al   |  |
|                                                                                                    |                                                                              |                                                                            |            |            |  |
|                                                                                                    |                                                                              |                                                                            |            |            |  |
| upported DAD types:                                                                                                    |                                                                              | Microlog Inspect                                                           | or         |            |  |
| upported DAD types:                                                                                                    |                                                                              | Microlog Inspect                                                           | or         |            |  |
| upported DAD types:<br>ettings:                                                                                                    |                                                                              | Microlog Inspect                                                           | or         |            |  |
| upported DAD types:<br>ettings:<br>Name 🖌                                                                                                    |                                                                              | Microlog Inspect                                                           | or         |            |  |
| upported DAD types:<br>ettings:<br>Name /<br>Messaging - save data as                                                                                                    | current warning                                                              | Microlog Inspect                                                           | or         |            |  |
| upported DAD types:<br>ettings:<br>Name /<br>Messaging - save data as<br>Messaging - show Sets wh                                                                                                    | current warning                                                              | Microlog Inspect                                                           | or         |            |  |
| upported DAD types:<br>ettings:<br>Name /<br>Messaging - save data as<br>Messaging - show Sets wh<br>Messaging - zero accelera                                                                                                    | current warning<br>ille collecting<br>tion/velocity reading                  | Microlog Inspect Value On On gwar On                                       | or         |            |  |
| upported DAD types:<br>ettings:<br>Name /<br>Messaging - save data as<br>Messaging - save data as<br>Messaging - zero accelera<br>Reset password to default                                                                                                    | cument warning<br>nile collecting<br>tion/velocity reading                   | Value<br>On<br>g war On<br>Off                                             | or         |            |  |
| upported DAD types:<br>ettings:<br>Name /<br>Messaging - save data as<br>Messaging - save data as<br>Messaging - zero accelera<br>Messaging - zero accelera<br>Messaging - zero accelera<br>Messaging - zero accelera                                                     | current warning<br>nile collecting<br>tion/velocity reading                  | Value<br>On<br>g war On<br>Off<br>Show All                                 | or         |            |  |
| upported DAD types:<br>ettings:<br>Name /<br>Messaging - save data as<br>Messaging - save data as<br>Messaging - save data as<br>Messaging - zero accelera<br>Reset password to default<br>roo remet<br>Scan and go to first POIN'                                        | cument warning<br>nile collecting<br>tion/velocity reading                   | Microlog Inspect<br>Value<br>On<br>on<br>on<br>off<br>Off<br>Off<br>Off    | or         |            |  |
| upported DAD types:<br>ettings:<br>Name /<br>Messaging - save data as<br>Messaging - save data as<br>Messaging - save data as<br>Messet password to default<br>NOO I E milet<br>Scan and go to first POIN'<br>Reset password to default                                   | current waming<br>uie collecting<br>tion/velocity readin;<br>T               | Value<br>On<br>On<br>g war On<br>Off<br>Off                                | or         |            |  |
| upported DAD types:<br>ettings:<br>Name /<br>Messaging - save data as<br>Messaging - save data as<br>Messaging - save data as<br>Messaging - zero accelera<br>Reset password to default<br>NOT C men<br>Scan and go to first POINT<br>Reset password to default<br>Volve: | current warning<br>ile collecting<br>ton/velocity readin<br>T                | Microlog Inspect<br>Value<br>On<br>On<br>g war On<br>Off<br>Show An<br>Off | or         |            |  |
| upported DAD types:<br>ettings:<br>Name /<br>Messaging - save data as<br>Messaging - show Sets wh<br>Messaging - show Sets wh<br>Messaging - zero accelera<br>Nesset password to default<br>Value:                                                                        | current warning<br>ile collecting<br>tion/velocity reading<br>T<br>Off       | Value<br>On<br>On<br>g war On<br>Off<br>Off                                | or         |            |  |
| upported DAD types:<br>ettings:<br>Name /<br>Messaging - save data as<br>Messaging - show Sets wh<br>Messaging - zero accelera<br>Reset password to default<br>Scan and go to first POINT<br>Reset password to default<br>Value:                                          | current waming<br>ile collecting<br>tion/velocity readin<br>T<br>Off         | Value<br>On<br>on<br>g war On<br>Off<br>Off                                | or         |            |  |
| upported DAD types:<br>ettings:<br>Name /<br>Messaging - save data as<br>Messaging - save data as<br>Messaging - zero accelera<br>Reset password to default<br>NOT C met<br>Scan and go to first POIN'<br>Reset password to default<br>Value:                             | Current warning<br>ile collecting<br>ton/velocity readin<br>T<br>Off<br>Off  | Microlog Inspect<br>Value<br>On<br>On<br>g war On<br>Off<br>Show An<br>Off | or         |            |  |
| upported DAD types:<br>ettings:<br>Name /<br>Messaging - save data as<br>Messaging - show Sets wh<br>Messaging - zero accelera<br>Nesset password to default<br>Scan and go to first POIN'<br>Reset password to default<br>Value:                                         | current warning<br>lie collecting<br>tion/velocity readin<br>F<br>Off<br>Off | Value<br>On<br>On<br>g war On<br>Off<br>Off                                | or         |            |  |

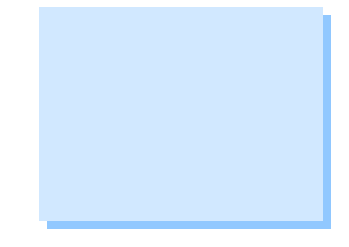

- Figure 4. Reset password to default
- Now, change the default password by scrolling up and selecting *Default* operator password. [Figure 5] Set the value to skf (or as desired).

| Name /                |                | Value |          |
|-----------------------|----------------|-------|----------|
| Automatic transfer    |                | Off   |          |
| Can change passwo     | brd            | On    |          |
| Create work notificat | tion           | On    |          |
| Data collection time  | Sector de      | 45    |          |
| Default operator pas  | isword         |       |          |
| Display mode          | Second data in | All   |          |
| Enable machine not    | operating      | Off   |          |
| Value:                |                | Sav   | re Undo  |
|                       |                |       | Close He |

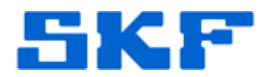

- 6. **Save**, and then exit from the software.
- 7. Establish an ActiveSync/WMDC connection and sync the handheld as normal. The operator's password is now the value that was input in the **Default operator password** setting from Step 5.
- 8. The operator may be prompted to change their password after signing in.

----

For further assistance, please contact the Technical Support Group by phone at 1-800-523-7514 option 8, or by email at <u>TSG-Americas@skf.com</u>.

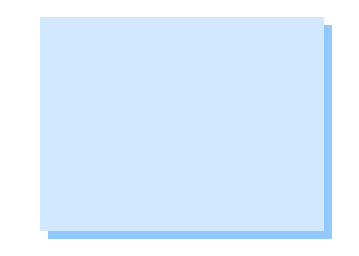